## **HKJC FPS Instant EFT**

## **Online Deposit demonstration**

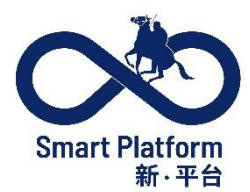

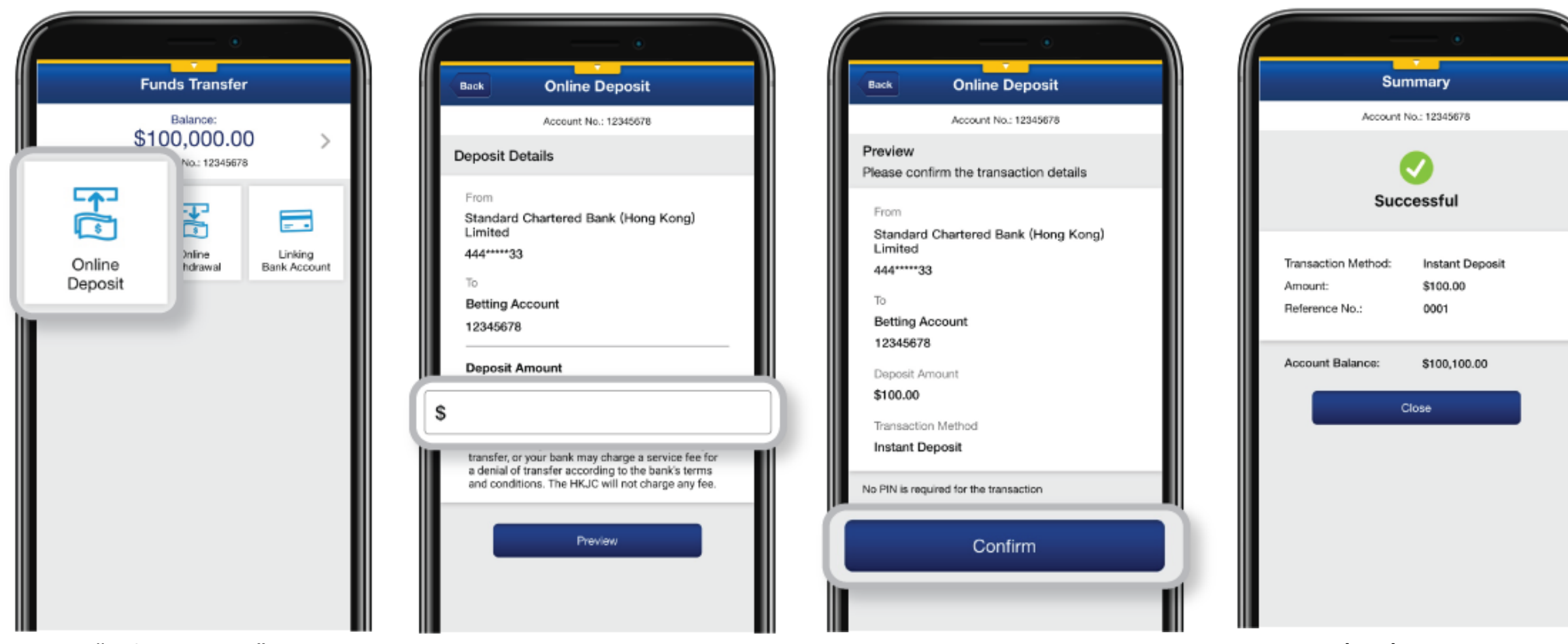

1. Tap "Online Deposit"

2. Input "Deposit Amount", then tap "Preview"

3. Tap "Confirm"

4. Completed

## **HKJC FPS Instant EFT**

## **Online Withdrawal demonstration**

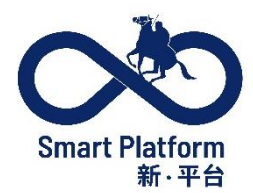

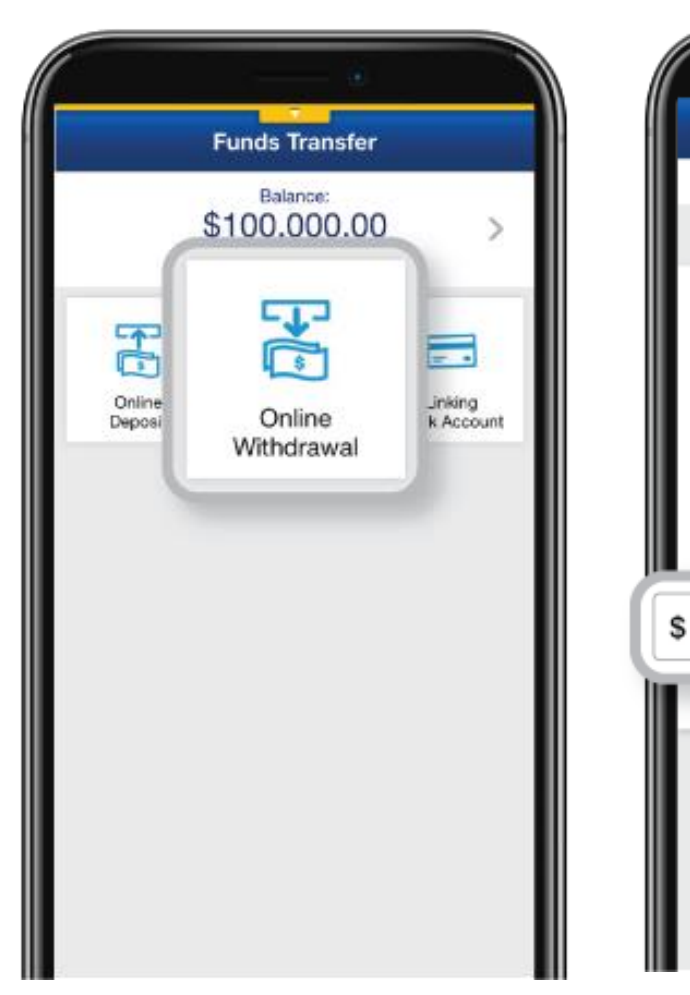

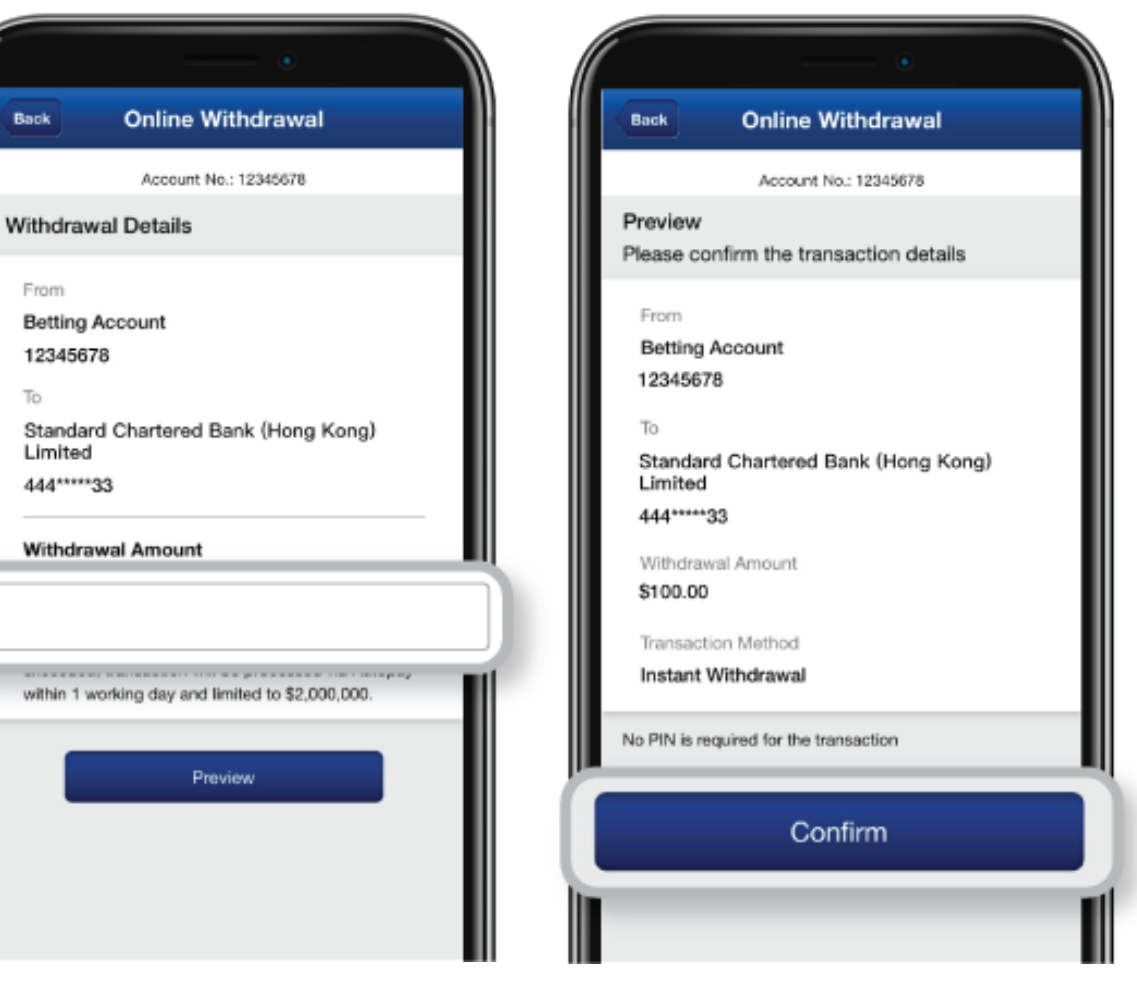

1. Tap "Online Withdrawal"

2. Input "Withdrawal Amount", then tap "Preview"

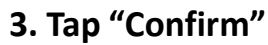

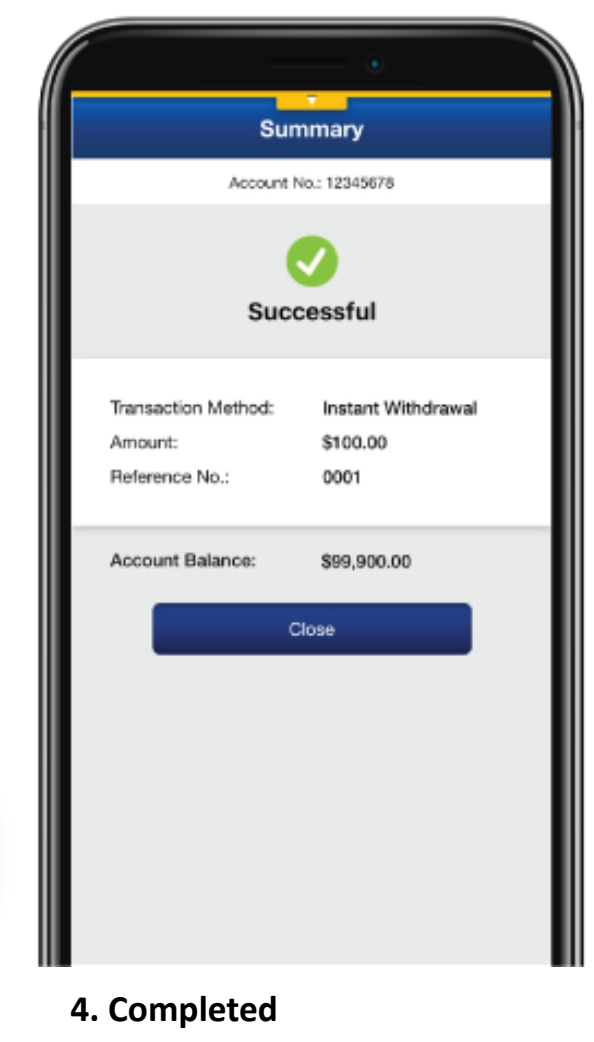